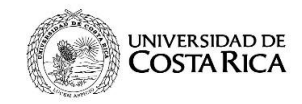

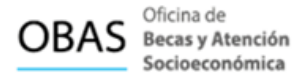

# Acceso a la solicitud del Beneficio de Optometría

## 1. Objetivo

Los beneficios complementarios podrán ser disfrutados por la población estudiantil como complemento de su beca socioeconómica, según lo establece en el Reglamento de Adjudicación de Becas a la Población Estudiantil.

El beneficio de Optometría consiste en un descuento total para cubrir los costos de diagnóstico y compra de anteojos del paquete básico contratado por la Universidad de Costa Rica.

Este beneficio se brinda una vez al año, por lo que podrá solicitarlo y gestionarlo en la óptica autorizada por la Universidad de Costa Rica, en cualquier ciclo lectivo; el requisito es tener la beca socioeconómica vigente categorías 4 o 5, para conocer los periodos de solicitud debe consultar en el Calendario Estudiantil Universitario.

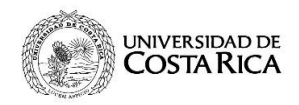

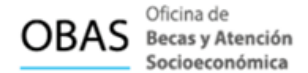

## 1.1 Dirección electrónica

Para realizar una solicitud del beneficio de optometría se debe ingresar al sitio web: http://becas.ucr.ac.cr/

|             | UNIVERSIDAD DE COSTA RICA                                                                                |                            | OB                                | Cficina de<br>Becas y Atención<br>Socioeconómica                                                          |
|-------------|----------------------------------------------------------------------------------------------------|----------------------------|-----------------------------------|----------------------------------------------------------------------------------------------------|
| Inicio<br>Q | ¿Quiénes somos? × Becas × Beneficios Complementarios × Residencias Estudiantiles × Hora:<br>Estadísticas | s Estudiante y Asistente 👻 | Gestiones Estudiantiles   ×       | Solicitudes y consulta persor                                                                             |
| <pre></pre> | UCR                                                                                                    |                            |                                   | Solicitud de Beca<br>Socioeconómica<br>Solicitud de<br>Beneficios<br>Complementarios<br>Actualizar cuenta |
| 3           | Medios de<br>comunicación oficial<br>Recuerde utilizar su correo universitario                           |                            | becas@ucr.ac.o<br>https://becas.o | Declaración de Títulos<br>Selección de Carrera<br>Becada<br>Odontología                                   |
|             | e indicar el número de carne.                                                                            |                            |                                   | 🥮 Ayuda en línea                                                                                          |

Imagen 1: Menú principal sitio web de la Oficina de Becas UCR.

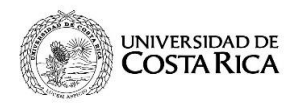

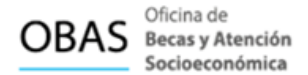

Ir a la pestaña de Solicitudes y consulta personal y dar clic en Solicitud de beneficios complementarios.

### **1.2 Ingreso de Credenciales**

El sistema dirige a la siguiente pestaña, donde debe ingresar las credenciales: carné y contraseña.

## Ingreso a la solicitud de beneficios complementarios y consulta personal

| Número de Carné: |                      |
|------------------|----------------------|
| Contraseña:      | Continuar            |
|                  | Recuperar contraseña |

Imagen 2: Ingreso a beneficios complementarios y consulta personal.

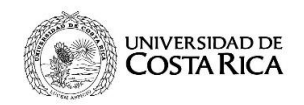

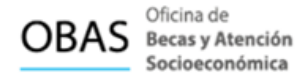

## 1.3 Menú principal

El sitio web presenta las opciones de:

- Solicitud de Beca Socioeconómica
- Solicitud de Beneficios Complementarios
- Consulta Personal

Para solicitar el beneficio de Optometría debe dar clic en: Solicitud de Beneficios Complementarios.

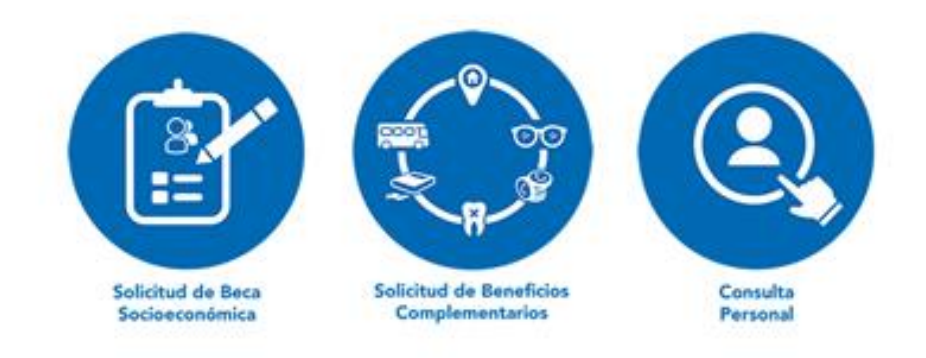

Imagen 3: Iconos de menú principal.

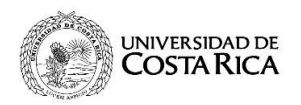

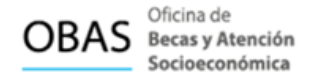

El sistema muestra los iconos de los beneficios establecidos en el Reglamento de Adjudicación de Becas a la Población Estudiantil.

Para solicitar el beneficio debe dar clic en la opción Optometría.

#### Solicitudes de Beneficios Complementarios

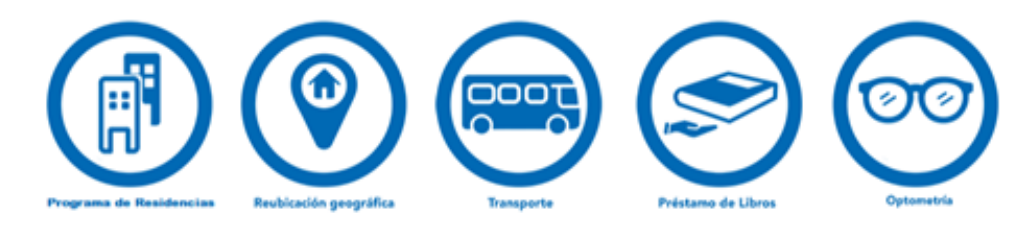

Imagen 4: Iconos de solicitudes de Beneficios Complementarios.

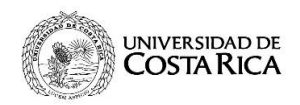

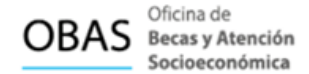

Al dar clic en la selección, el sistema lo dirige al icono de Optometría.

Solicitudes del Beneficio de Optometría

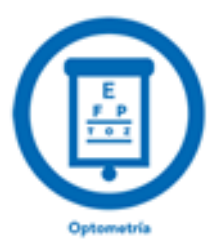

Imagen 5: Solicitud de Optometría.

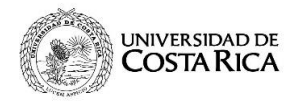

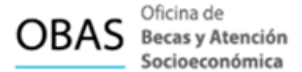

## El sistema va a desplegar el siguiente formulario:

Portal » Solicitud Becas » Solicitudes Complementarias » Solicitud Atención Optométrica

#### Solicitud atención optométrica

| Carné:       Identificación:         Nombre:       Periodo:         Recinto base:       Carres base:         11 - CIUDAD UNIVERSITARIA RODRIGO FACIO       S30101 - LIC. EN MICROBIOLOGIA Y QUIMICA CLINICA         Beca socioeconómica:       5         Provincia:       LIMÓN         Otras señas:       Otras señas:         Distrito:       CARRAN         EER EL PROCEDIMIENTO PARA TRAMITAR Y GESTIONAR EL BENEFICIO DE OPTOMETRÍA         .En la pantalia siguiente verás un icono para el servicio de optometría.         .Aparecerá, entonces, la solicitud de atención optométrica. Presioná "Enviar Solicitud".         .En la pantalia resultado de Atención optométrica. Presioná el botón en la esquina inferior derecha que dice "Generar número de Boleta".         .En "Resultado de Optometría" aparecerá el número de boleta justo debajo de tu categoría de beca. Esto es importante, porque el beneficio de optometría y oftalmología está sujeto a la categoría de boca vigente y debás asegurarte de que cumplis con los requisitos para poder disfrutario. El únero de boleta también es muy importante porque lo debás mostrar o indicar en la clínica para ser atendido.         Contáctenos         Contáctenos         Contáctenos                                                                                                    | Datos del estu                                                                                                    | Idiante                                                                                                    |                                                                                                    |  |  |  |
|----------------------------------------------------------------------------------------------------|----------------------------------------------------------------------------------------------------|----------------------------------------------------------------------------------------------------|----------------------------------------------------------------------------------------------------|--|--|--|
| Nombre:       Periodo:         Accinto base:       Carrera base:         11 - CIUDAD UNIVERSITARIA RODRIGO FACIO       530101 - LIC: EN MICROBIOLOGIA Y QUIMICA CLINICA         Beca socioeconómica:       5         Dirección del grupo familiar: (ventique que la dirección del grupo familiar este correcta, de la constratio pase à la dificiana de Becas a aetsadizar información.         Provincia:       LIMÓN       Otras señas:         Cantón:       POCOCI         Distrito:       CARIARI         EER EL PROCEDIMIENTO PARA TRAMITAR Y GESTIONAR EL BENEFICIO DE OPTOMETRIA         .En la pantalla siguiente verás un icono para el servicio de optometría.         .Aparecerá, entonces, la solicitud de atención optométrica. Presioná "Enviar Solicitud".         .En la pantalla Resultado de Atención optométrica", presioná el botón en la esquina inferior derecha que dice "Generar número de Boleta".         .En Pasultado de Optometría" aparecerá el número de boleta justo debajo de tu categoría de beca. Esto es importante, porque el beneficio de plometría y oftalmología está sujeto a la categoría de beca vigente y debés assegurarte de que cumplis con los requisitos para poder disfrutanto. El únero de boleta también es muy importante porque lo debés mostrar o indicar en la clínica para ser atendido.         Regresar       Contáctenos         Obas ve@RUCTACCT                              | Carně:                                                                                                    |                                                                                                    | Identificación:                                                                                                    |  |  |  |
| Recinito base:       Carrera base:         11 - GUIDAVERSITIARIA RODRIGO FACIO       Sol101 - LIC. EN MICROBIOLOGIA Y QUIMICA CLINICA         Beca socioeconómica:       5         Dirección del grupo familiar: (veningue que la dirección del grupo familiar este: correcta, de lo constranto pase: a la Oficina de Bocas a actualizar<br>reta intermación:       Dirección del grupo familiar:         Cantón:       POCOCI       Otras señas:         Distrito:       CARIARI       Otras señas:         EER EL PROCEDIMIENTO PARA TRAMITAR Y GESTIONAR EL BENEFICIO DE OPTOMETRÍA         .en la pantalia siguiente verás un icono para el servicio de optometría.       Aparecerá, entonces, la solicitud de atención optométrica. Presioná "Enviar Solicitud".         .en la pantalia "Resultado de Atención optométrica", presioná el botón en la esquina inferior derecha que dice "Generar número de Boleta".         .en "Resultado de Optometría" aparecerá el número de boleta justo debajo de lu categoría de beca. Esto es importante, porque el beneficio de prometria y otalimología está sujeto a la categoría de beca vigente y debás asegurarte de que cumplis con los requisitos para poder disfrutato. El úmero de boleta también es muy importante porque lo debés mostrar o indicar en la clínica para ser atendido.         Regresar       Enviar Solicitud         Contáctenos       Distrito: curvear Solicitud | Nombre:                                                                                                    |                                                                                                    | Periodo:                                                                                                    |  |  |  |
| Beca socioeconómica:       5         Dirección del grupo familiar (ventique que la dirección del grupo familiar este correcta, de lo contranto pase a la Oficina de flecas a actualizar         Provincia:       LIMÓN         Cantón:       POCOCI         Districo:       CARIARI         EER EL PROCEDIMIENTO PARA TRAMITAR Y GESTIONAR EL BENEFICIO DE OPTOMETRÍA         Ana pantalla siguiente verás un ícono para el servicio de optometría.         "Aparecerá, entonces, la solicitud de atención optométrica", presioná "Enviar Solicitud".         Len la pantalla "Resultado de Atención optométrica", presioná el botón en la esquina inferior derecha que dice "Generar número de Boleta".         En "Resultado de Optometría" aparecerá el número de boleta justo debajo de tu categoría de beca. Esto es importante, porque el boneficio de plometría y oftalmología está sujeto a la categoría de beca vigente y debés asegurarte de que cumplis con los requisitos para poder disfrutano. El úmero de boleta también es muy importante porque lo debés mostrar o indicar en la clínica para ser atendido.         Contáctenos         Contáctenos         Districo de toria de Atención optométrica"         Contáctenos                                                                                                    | Recinto base:<br>11 - CIUDAD UNIVERSITARIA RODRIGO FACIO<br>Beca socioeconómica: 5                                                                                   |                                                                                                    | Carrera base:<br>530101 - LIC. EN MICROBIOLOGIA Y QUIMICA CLINICA                                                                                                    |  |  |  |
|                                                                                                    |                                                                                                    |                                                                                                    |                                                                                                    |  |  |  |
| Provincia:       LIMON       Otras señas:         Cantón:       POCOCI       Distrito:       CARURI         EER EL PROCEDIMIENTO PARA TRAMITAR Y GESTIONAR EL BENEFICIO DE OPTOMETRÍA         .En la pantalla siguiente verás un ícono para el servicio de optometría.         .Aparecerá, entonces, la solicitud de atención optométrica. Presioná "Enviar Solicitud".         .En la pantalla "Resultado de Atención optométrica", presioná el botón en la esquina inferior derecha que dice "Generar número de Boleta".         .En "Resultado de Optometría" aparecerá el número de boleta justo debajo de tu categoría de beca. Esto es importante, porque el beneficio de ptometría y oftalmología está sujeto a la categoría de beca vigente y debés asegurarte de que cumplis con los requisitos para poder disfrutarlo. El úmero de boleta también es muy importante porque lo debés mostrar o indicar en la clínica para ser atendido.         Contáctenos         Das.vre@ucra.cr                                                                                                    | Dirección del grupo familiar (verifique que la dirección del grupo familiar este correcta, de lo contrario pase a la Oficina de Becas a actualiza esta información.) |                                                                                                    |                                                                                                    |  |  |  |
| Cantón: POCOCÍ<br>Distrito: CARIARI<br>EER EL PROCEDIMIENTO PARA TRAMITAR Y GESTIONAR EL BENEFICIO DE OPTOMETRÍA<br>.En la pantalla siguiente verás un icono para el servicio de optometría.<br>.En la pantalla siguiente verás un icono para el servicio de optometría.<br>.Aparecerá, entonces, la solicitud de atención optométrica. Presioná "Enviar Solicitud".<br>.En la pantalla "Resultado de Atención optométrica", presioná el botón en la esquina inferior derecha que dice "Generar número de Boleta".<br>.En "Resultado de Optometría" aparecerá el número de boleta justo debajo de tu categoría de beca. Esto es importante, porque el beneficio de<br>ptometría y oftalmología está sujeto a la categoría de beca vigente y debés asegurarte de que cumplis con los requisitos para poder disfrutarlo. El<br>úmero de boleta también es muy importante porque lo debés mostrar o indicar en la clínica para ser atendido.<br>Contáctenos<br>Das.vve@ucr.ac.or                                                                                                    | Provincia:<br>Cantón:                                                                                                    | LIMÓN                                                                                                    | Otras señas:                                                                                                    |  |  |  |
| Distrito: CARIARI  EER EL PROCEDIMIENTO PARA TRAMITAR Y GESTIONAR EL BENEFICIO DE OPTOMETRÍA  .En la pantalla siguiente verás un icono para el servicio de optometríaAparecerá, entonces, la solicitud de atención optométrica. Presioná "Enviar Solicitud"En la pantalla "Resultado de Atención optométrica", presioná el botón en la esquina inferior derecha que dice "Generar número de Boleta"En "Resultado de Optometría" aparecerá el número de boleta justo debajo de tu categoría de beca. Esto es importante, porque el beneficio de ptometría y oftalmología está sujeto a la categoría de beca vigente y debés asegurarte de que cumplis con los requisitos para poder disfrutario. El úmero de boleta también es muy importante porque lo debés mostrar o indicar en la clínica para ser atendido.  Regresar Enviar Solicitud  Contáctenos Dass.vve@ucr.ac.ct                                                                                                    |                                                                                                    | POCOCI                                                                                                    |                                                                                                    |  |  |  |
| EER EL PROCEDIMIENTO PARA TRAMITAR Y GESTIONAR EL BENEFICIO DE OPTOMETRÍA  .En la pantalla siguiente verás un loono para el servicio de optometría.  Aparecerá, entonces, la solicitud de atención optométrica. Presioná "Enviar Solicitud".  .En la pantalla "Resultado de Atención optométrica", presioná el botón en la esquina inferior derecha que dice "Generar número de Boleta".  .En "Resultado de Optometría" aparecerá el número de boleta justo debajo de tu categoría de beca. Esto es importante, porque el beneficio de plometría y oftalmología está sujeto a la categoría de beca vigente y debés asegurarte de que cumplis con los requisitos para poder distrutarlo. El úmero de boleta también es muy importante porque lo debés mostrar o indicar en la clínica para ser atendido.  Regresar Enviar Solicitud  Contáctenos Das.vve@ucr.a.cr                                                                                                    | Distrito:                                                                                                    | CARIARI                                                                                                    |                                                                                                    |  |  |  |
| Regresar Enviar Solicitud<br>Contáctenos<br>obas.vve@ucr.ac.cr                                                                                                    | Aparecera, entonces, l<br>En la pantalla "Resulta<br>En "Resultado de Opto<br>ptometría y oftalmologí<br>úmero de boleta tambié                                      | a soucrud de atención optométrica. I<br>ido de Atención optométrica", presior<br>pretría" aparecerá el número de bole<br>a está sujeto a la categoría de beca<br>án es muy importante porque lo debé | Presiona "Enviar Solicitud". ná el botón en la esquina inferior derecha que dice "Generar número de Boleta". eta justo debajo de tu categoría de beca. Esto es importante, porque el beneficio de<br>vigente y debés asegurarte de que cumplis con los requisitos para poder disfrutarlo. El<br>s mostrar o indicar en la clínica para ser atendido. |  |  |  |
| Contáctenos<br>obas.we@ucr.ac.cr<br>Horado de Ateorán: luces a viernes de 8:00 a m a 5:00 a m                                                                                                    |                                                                                                    |                                                                                                    | Domocry Environ Solicitud                                                                                                    |  |  |  |
| Horario de Atención: lunes a viernes de 8:00 a m a 5:00 n m                                                                                                    |                                                                                                    |                                                                                                    | Regresar Enviar Sonctou                                                                                                    |  |  |  |
| ENVIRONMENT OF A DEPARTMENT OF A DEPARTMENT OF A DEPARTMENT OF A DEPARTMENT OF A DEPARTMENT OF A DEPARTMENT OF A                                                                                                    |                                                                                                    |                                                                                                    | Contáctenos                                                                                                    |  |  |  |

## Imagen 6: Solicitud de Atención Optométrica.

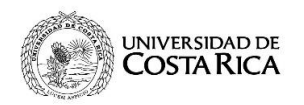

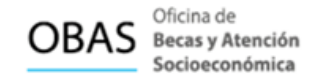

Se debe presionar el botón **Enviar Solicitud** (ver botón verde), sin embargo, el proceso todavía no termina, aquí el sistema lo que hace es validar los requisitos.

Es importante tener presente que solo se puede enviar <u>una solicitud por estudiante y una vez que se envía no</u> <u>se puede modificar</u>, por tal motivo el estudiante debe verificar la información antes de enviar la solicitud.

Posterior se despliega el siguiente mensaje:

| Artículo 14 del Reglamento de Adjudicación de Becas a la Población Estudia<br>la Universidad de Costa Rica deberá informar a la Oficina de Becas y Atenci<br>cualquier cambio que mejore la situación socioeconómica reportada en la so | antil: El estudiante que disfrute de beca socio<br>ión Socioeconómica, en un plazo máximo de<br>olicitud de beca. | económica en<br>tres meses, |
|----------------------------------------------------------------------------------------------------|----------------------------------------------------------------------------------------------------|-----------------------------|
|                                                                                                    | Aceptar                                                                                                    | Cancelar                    |

Imagen 7: Alerta artículo del RABPE.

Hacer lectura del Artículo mencionado y dar clic en el botón Aceptar.

Para que las personas estudiantes puedan ser atendidas en la óptica autorizada por la Universidad de Costa Rica. deben generar un número de boleta presionando el botón **Generar número de boleta** que se despliega al final del comprobante.

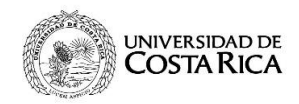

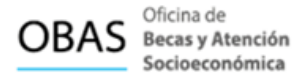

## Si no presiona clic en "Generar número de boleta" no finaliza el proceso de solicitud.

## Resultado Atención Optométrica

| Datos del estudiante |
|----------------------|
| Carné:               |
| Nombre:              |

| Comprobante de la solicit | bu                                                                                                    |
|---------------------------|----------------------------------------------------------------------------------------------------|
| Envio:                    |                                                                                                    |
| Estado de la solicitud:   | Su solicitud fue envlada.                                                                                                    |
|                           | LEER EL PROCEDIMIENTO PARA TRAMITAR Y GESTIONAR EL BENEFICIO DE OPTOMETRÍA                                                                                                    |
|                           | 1.En la pantalla siguiente verás un ícono para el servicio de optometría.                                                                                                    |
| Observaciones:            | 2.Aparecerá, entonces, la solicitud de atención optométrica. Presioná "Enviar Solicitud".                                                                                                    |
|                           | 3.En la pantalla "Resultado de Atención optométrica", presioná el botón en la esquina inferior derecha que dice<br>"Generar número de Boleta".                                                                                                    |
|                           | 4.En "Resultado de Optometría" aparecerá el número de boleta justo debajo de tu categoria de beca. Esto es<br>importante, porque el beneficio de optometría y oftalmología está sujeto a la categoría de beca vigente y debés<br>asegurarte de que cumplis con los requisitos para poder disfrutarlo. El número de boleta también es muy importante<br>porque lo debés mostrar o indicar en la clínica para ser atendido. |
| Código validación:        | 065919911993900059000495301019250292092109290302290000000000002071009029547909C9119B159039                                                                                                    |
|                           | Generar número de boleta                                                                                                    |

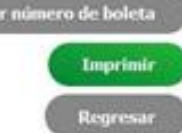

### Imagen 8: Solicitud de la Atención Optométrica.

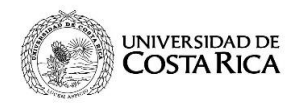

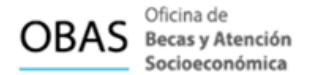

## Seguidamente, se presentará el siguiente comprobante con el número de boleta asignado:

Leer en las últimas líneas de la tabla. Ver imagen 9.

#### Resultado optometria

| Carné:                      |                                                                                                    |
|-----------------------------|----------------------------------------------------------------------------------------------------|
| Nombre:                     |                                                                                                    |
|                             |                                                                                                    |
| Comprobante de la solicitud |                                                                                                    |
| Envio:                      |                                                                                                    |
| Estado de la solicitud:     | Su solicitud fue envlada.                                                                                                    |
|                             | LEER EL PROCEDIMIENTO PARA TRAMITAR Y GESTIONAR EL BENEFICIO DE OPTOMETRÍA 1                                                                                                    |
| Observaciones:              | <ol> <li>En la pantalia siguiente verás un icono para el servicio de optometria.</li> <li>Aparecerá, entonces, la solicitud de atención optométrica. Presionà "Enviar Solicitud".</li> <li>En la pantalia "Resultado de Atención optométrica", presionà el botón en la esquina inferior derecha que dice "Generar número de Boleta".</li> <li>En "Resultado de Optometria" aparecerá el número de boleta justo debajo de tu categoria de beca. Esto es importante, porque el beneficio de optometria y oftalmología está sujeto a la categoria de beca vigente y debés asegurante de que cumplis con los requisitos para poder disfrutario. El número de boleta también es muy importante porque lo debés mostrar o indicar en la clinica para ser adendido.</li> </ol> |
| Beca socioeconómica         | 5                                                                                                    |
| Número de boleta            | 781                                                                                                    |
| Fecha generación de boleta  | 27/04/2020 00:04:31 horas                                                                                                    |
| Código validación:          | 0659199119839000590004953010192502920921092903022900000000002071009029547909C91198159039                                                                                                    |

Imagen 9: Número de boleta generado

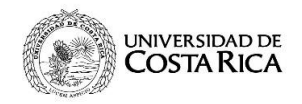

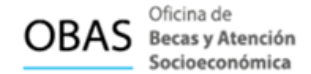

Si el o la optometrista da diagnóstico de que requiere lentes debe realizar la siguiente acción.

Después de realizar la solicitud de optometría se habilita la opción para solicitar **Lentes**, como se muestra a continuación:

Solicitudes del Beneficio de Optometría

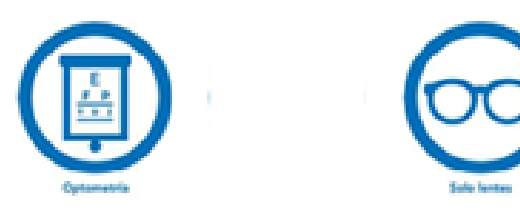

Imagen 10: Solicitud de lentes.

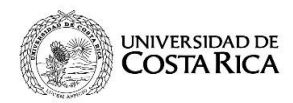

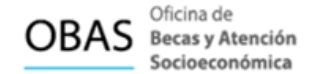

### Al dar clic a la opción Solo lentes, se despliega el siguiente formulario:

Portal » Solicitud Becas » Solicitudes Complementarias » Solicitud Atención Solo Lentes

#### Solicitud Atención Solo Lentes

| Carné:<br>Nombre:<br>Recinto base:<br>11 - CIUDAD UNIVERSITARIA RODRIGO FACIO |                                      | Identificación:                                                                |              |  |
|-------------------------------------------------------------------------------|--------------------------------------|--------------------------------------------------------------------------------|--------------|--|
|                                                                               |                                      | Periodo:<br>Carrera base:<br>530101 - LIC. EN MICROBIOLOGIA Y QUIMICA CLINICA  |              |  |
|                                                                               |                                      |                                                                                |              |  |
| Dirección del grupo<br>esta telormación.)                                     | familier (Verifique que la dirección | s del grupo familiar este correcta, de lo contrario pase a la Oficisa de Becas | a actualizar |  |
| Provincia: LIMÓN                                                              |                                      | Otras sector:                                                                  |              |  |
| Provincia:                                                                    | LIMON                                | Otras señas:                                                                   |              |  |
| Provincia:<br>Cantón:                                                         | POCOCÍ                               | Otras señas:                                                                   | ,            |  |
| Provincia:<br>Centón:<br>Distrito:                                            | POCOCÍ<br>CARIARI                    | Otras señas:                                                                   | ,            |  |
| Provincia:<br>Cantón:<br>Distrito:<br>Distrito:                               | LIMON<br>POCOCÍ<br>CARIARI           | Otras señas:                                                                   | ,            |  |

1.En la pantalla siguiente verás un lcono para el servicio de optometria.

2 Aparecerá, entonces, la solicitud de atención optométrica. Presioná "Enviar Solicitud".

3.En la pantalla "Resultado de Alención optométrica", presioná el botón en la esquina inferior derecha que dice "Generar número de Boleta".

4.En "Resultado de Optometria" aparecerá el número de boleta justo debajo de tu categoria de beca. Esto es importante, porque el beneficio de optometria y oftalmología está sujeto a la categoria de beca vigente y debés asegurarte de que cumplis con los requisitos para poder disfrutarlo. El número de boleta también es muy importante porque lo debés mostrar o indicar en la clínica para ser atendido.

| And in case of the local division in which the local division in the local division in t | Contraction of the local division of the |
|----------------------------------------------------------------------------------------------------|------------------------------------------|
| Bengrunar                                                                                                    | Envior Solicital                         |
|                                                                                                    |                                          |

### Imagen 11: Solicitud de lentes

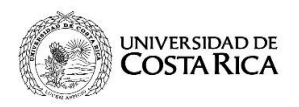

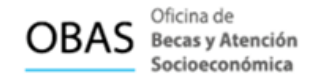

Es necesario que la persona estudiante indique el código de referencia del optometrista que lo atendió, luego debe presionar el botón **Enviar Solicitud** para concluir con el proceso de solicitud.

Es importante tener presente que <u>solo se puede enviar una solicitud por estudiante y una vez que se dé clic</u> <u>en "Enviar" no se puede modificar, por tal motivo el estudiante debe verificar la información antes de enviar la solicitud.</u>

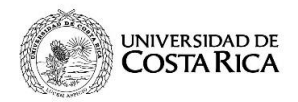

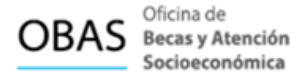

Se despliega el siguiente mensaje para el estudiante:

Ver el número de boleta asociado a la solicitud de lentes y número de carné

#### Resultado Atención Solo lentes

| Datos del estudiante |  |  |
|----------------------|--|--|
| Carné:               |  |  |
| Nombre:              |  |  |

| Comprobante de la solicitud |                                                                                                    |
|-----------------------------|----------------------------------------------------------------------------------------------------|
| Envio:                      |                                                                                                    |
| Estado de la solicitud:     | Su solicitud fue enviada.<br>LEER EL PROCEDIMIENTO PARA TRAMITAR Y GESTIONAR EL BENEFICIO DE OPTOMETRIA Y                                                                                                    |
| Observaciones:              | <ol> <li>1.En la pantalla siguiente veràs un icono para el servicio de optometria.</li> <li>2.Aparecerá, entonces, la solicitud de atención optométrica. Presioná "Enviar Solicitud".</li> <li>3.En la pantalla "Resultado de Atención optométrica", presioná el botón en la esquina inferior derecha que dice "Generar número de Boleta".</li> <li>4.En "Resultado de Optometria" aparecerá el número de boleta justo debajo de tu categoría de beca. Esto es importante, porque el beneficio de optometria y oftalmología está sujeto a la categoría de beca vigente y debés asegurarte de que cumplis con los requisitos para poder disfrutario. El número de boleta también es muy importante porque lo debés mostrar o indicar en la clinica para ser atendido.</li> </ol> |
| Referencia optometrista     | 1                                                                                                    |
| Beca socioeconómica         | 5                                                                                                    |
| Número de boleta            | 782                                                                                                    |
| Fecha generación de boleta  | 27/04/2020 00:07:44 horas                                                                                                    |
| Código validación:          | 06591991199390005900049530101925029209210929030229000000000002071009029547909C91198159039                                                                                                    |

Imagen 12: Número de boleta de Lentes generado